## 設定例

## iOS端末の設定

## 概要

L2TP/IPsec機能を使用してiOS端末から接続する設定手順をご説明します。 端末機種はiPhone11(iOSバージョン13.6)です。

| 手順 | 設定内容                                    | 画面表示                                                                                                    |  |  |
|----|-----------------------------------------|----------------------------------------------------------------------------------------------------|--|--|
| 1  | ホーム画面の「設定」をタップして、設定メニューへ移動します。          | $ \begin{array}{cccccccccccccccccccccccccccccccccccc$                                                                                                    |  |  |
| 2  | 設定メニューの「VPN」をタップして、VPN設定メニューへ移動しま<br>す。 | 18:15       DC         Wh-Fi       F60W_L2TP_AP >         図       Wh-Fi         F00W_L2TP_AP >         図       EU(イル通信)         マ       マバイル通信         マ       マバイル通信         マ       マバイル通信         マ       マバイル通信         マ       マバイル通信         マ       マバイル通信         マ       マバイル通信         マ       マバイル通信         マ       マバイル通信         マ       マバイル通信         マ       マバイル通信         マ       アクンドと触覚         マ       スクリーンタイム         マ       一般         マ       コントロールセンター         マ       一般         マ       アクセシビリティ         マ       Siriと検索         マ       Siriと検索 |  |  |

| 手順 | 設定内容                                                                                                    |                                                                                                    | 画面表示                                                                                                    |                                                                                |                                                                                                    |
|----|----------------------------------------------------------------------------------------------------|----------------------------------------------------------------------------------------------------|----------------------------------------------------------------------------------------------------|--------------------------------------------------------------------------------|----------------------------------------------------------------------------------------------------|
| 3  | VPN設定メニューの「VPN<br>加」画面へ移動します。                                                                                                    | √構成を追加」をタップし、「構成を追                                                                                                    | 18:15<br>く設定<br>VPN構成<br>花況<br><sup>™</sup> testwiff*を使用し<br>でください。<br>AnyConnect<br>AnyConnect<br>AnyConnect                                                                                     | VPN<br>未接<br>T模続するには、"AnyConnect"                                              | <ul> <li>▲ ● ●</li> <li>●</li> <li>●</li></ul> |
| 4  | 構成を追加画面で各種/<br>入力が完了したら「完了」<br>パラメータ<br>タイプ<br>説明<br>サーバ<br>アカウント<br>RSA SecurID<br>パスワード<br>シークレット<br>すべての信号を送信<br>※記載の設定内容でVP<br>クがL2TP/IPsecトンネル<br>で、「すべての信号を送信<br>の通信がL2TP/IPsecト | パラメータを設定します。         をクップして、設定内容を保存します。            設定内容         L2TP         任意         例ではVPN-TEST         192.0.2.1         user1         無効         secret1         secret         (IPSec事前共有鍵を設定)         無効         N通信できない場合は、対象のトラフィッ         (出力されていない可能性がありますの         引を有効にしてください(この場合は全て         ンネル経由となります)。 | 18日7         キャンセル         タイブ         隙明       VI         サーバ       15         アカウント       us         RSA SecuriD       パスワード         パスワード       15         シークレット       15         オマ       オフ | 構成を追加          構成を追加         PN-TEST         92.0.2.1         ser1         :送信 | <ul> <li>、</li> <li>、</li> <li>、</li> <li>、</li> <li>、</li> <li>、</li> <li></li> <li></li></ul>                                             |

| 手順 | 設定内容                                                                                                  | 画面表示                                                                                                    |
|----|----------------------------------------------------------------------------------------------------|----------------------------------------------------------------------------------------------------|
| 5  | 手順4で作成したVPN構成「VPN-TEST」をタップして、状況のス<br>ライドボタンをタップしてください。                                               | 18:17     VPNRAC     VPNRAC     TRYConnect     AnyConnect     AnyConnect     VPN-TEST     VPNKac bids.                       |
| 6  | スライドボタンをタップした後、画面右上にVPNマークが表示されて、<br>状況ステータスが「接続しています」から「接続済み」と表示されれば<br>接続完了です。<br>以上でiOS端末の設定は完了です。 | 18:17     VPNMUUE     VPNMUUE     VROConnect     AnyConnect     AnyConnect     AnyConnect     VPN-TEST     Total     VPNMUUE |